# Инструкция по регистрации на Тематические смены Первых

# Раздел 1. Инструкция по регистрации в Системе и подачи заявления на вступление в Движение, если возраст ребенка составляет от 6 до 14 лет

Для работы в Системе необходимо обязательное наличие следующих технических средств:

– Рабочий компьютер или ноутбук (установленные веб-браузеры Chrome, Mozilla Firefox, Yandex Browser);

Мобильный телефон типа Смартфон<sup>1</sup>;

– Доступ в Интернет вышеуказанных технических средств;

#### Этап 1. Регистрация пользователя в Системе

Регистрацию в Системе от имени ребенка в возрасте от 6 до 14 лет осуществляет родитель ребенка или лицо, его заменяющее (усыновители, опекуны и попечители, как из числа физических лиц, так и должностные лица органов опеки и попечительства, учреждений государственного воспитания и образования, выполняющих функции государственного опекуна).

Вам необходимо пройти на стартовую страницу Системы по электронной ссылке <u>будьвдвижении.рф</u> и нажать на кнопку «Войти». (Рисунок 1)

<sup>&</sup>lt;sup>1</sup> Смартфон — мобильный телефон, дополненный функциональностью карманного персонального компьютера.

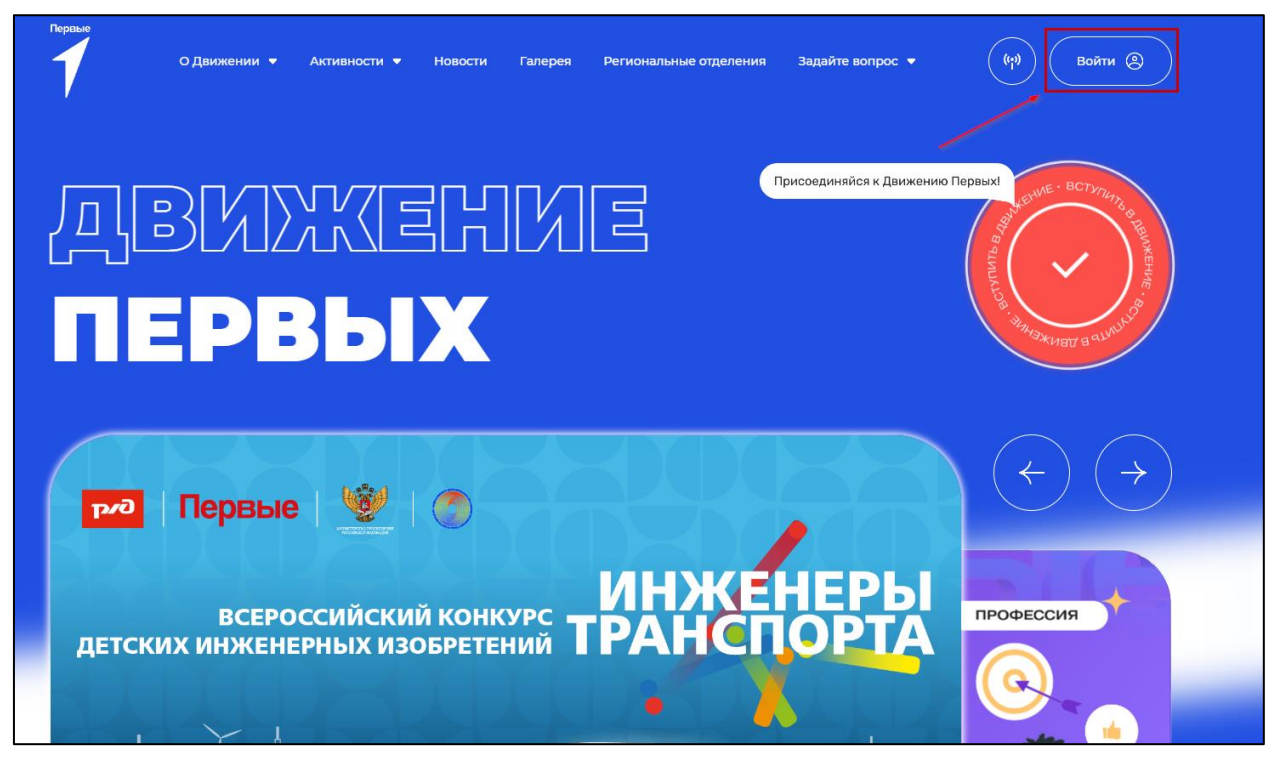

Рисунок 1 – Кнопка «Войти»

Перед Вами откроется окно с формой авторизации «Войти». Ввиду того, что Вы в данной Системе еще не зарегистрированы, т.е. у Вас отсутствует учетная запись с Вашими личными данными и личными данными Вашего ребенка, требуется пройти процедуру регистрации.

Далее Вас Система перенаправит на форму авторизации. Нажмите на кнопку «Регистрация» и пройдите процедуру регистрации. (Рисунки 2, 2.1)

| oauth.penye.ru/authorize?client_id=rddm_prod&redirect_uri=https://xn90acagbhgpca7ct                                        | $\label{eq:constraint} 8c7f.mp1ai/authorization/bp/callback&response_type=code&scope=openid\%20, and and an anti-authorization/bp/callback&response_type=code&scope=openid\%20, and an anti-authorization/bp/callback&response_type=code&scope=openid\%20, and an anti-authorization/bp/callback&response_type=code&scope=openid\%20, and an anti-authorization/bp/callback&response_type=code&scope=openid\%20, and an anti-authorization/bp/callback&response_type=code&scope=openid\%20, and an anti-authorization/bp/callback&response_type=code&scope=openid\%20, and an anti-authorization/bp/callback&response_type=code&scope=openid\%20, and an anti-authorization/bp/callback&response_type=code&scope=openid\%20, and an anti-authorization/bp/callback&response_type=code&scope=openid\%20, and an anti-authorization/bp/callback&response_type=code&scope=openid\%20, and an anti-authorization/bp/callback&response_type=code&scope=openid\%20, and an anti-authorization/bp/callback&response_type=code&scope=openid\%20, and an anti-authorization/bp/callback&response_type=code&scope=openid\%20, and an anti-authorization/bp/callback&response_type=code&scope=openid\%20, and anti-authorization/bp/callback&response_type=code&scope=openid\%20, and anti-authorization/bp/callback&response_type=code&scope=openid\%20, and anti-authorization/bp/callback&response_type=code&scope=openid\%20, and anti-authorization/bp/callback&response_type=code&scope=code&scope=openid\%20, and anti-authorization/bp/callback&response_type=code&scope=code&scope=co$ | profile&code_challenge=vzepvrovI0EAwn8PQuY3O_qxESv3Sz_b3Ah1 🗢 🖻 🛧 🗄 🎓                                              |
|----------------------------------------------------------------------------------------------------|----------------------------------------------------------------------------------------------------|----------------------------------------------------------------------------------------------------|
|                                                                                                    |                                                                                                    | регистрация                                                                                                    |
|                                                                                                    |                                                                                                    |                                                                                                    |
|                                                                                                    | Вход                                                                                                    |                                                                                                    |
|                                                                                                    | Злектронная почта Пля пообядино заполнять Пароль Забыня перопы <sup>3</sup>                                                                                                    |                                                                                                    |
|                                                                                                    | Поле необходимо заполнять                                                                                                    |                                                                                                    |
|                                                                                                    | Продолжить                                                                                                    |                                                                                                    |
|                                                                                                    | ос Войти нерез VK ID<br>Накимая на кнопку, я даю согласне на обработку и подтверждаю, что<br>ознакомлен с условиями политики обработки персональных данных.                                                                                                    |                                                                                                    |
| +7 800 333 63 11 +7 495 565 30 10<br>Dra servera no Poccer<br>9 dyper, 700 2100 no Moccele<br>9 dyper, 700 2100 no Moccele | zabota@rddm.team<br>Для вопросов и обращений                                                                                                    | Политика обработия персональных данных<br>Пользовательског соглашение<br>Согласке на обработку персональных данных |

Рисунок 2 – «Большая перемена»

Выберите первичную категорию пользователя для продолжения регистрации:

- Участник. Вам подходит эта категория, если вам от 6 до 25 лет. Если вам меньше 14 лет, необходимо пройти регистрацию с согласия родителей.
- Взрослый. Если вам есть 18 лет, и вы готовы стать наставником то вам подходит данная категория.

| Первые | О Движении 🔻 | Активности 🔻                                                               | Проекты                                                        | Новости                          | Региональные отделения                                                  | Задайте воі                  | прос 🔻 | (м) Войти (2) |
|--------|--------------|----------------------------------------------------------------------------|----------------------------------------------------------------|----------------------------------|-------------------------------------------------------------------------|------------------------------|--------|---------------|
|        |              | Регист                                                                     | рация                                                          |                                  |                                                                         |                              |        |               |
|        |              | <b>Движе</b><br>Здравс                                                     | е <b>ние Первы</b> х<br>ствуйте! Мы                            | <b>к</b><br>рады приве           | тствовать вас на нашей пла                                              | тформе.                      | NH.    |               |
|        |              | <b>Движе</b><br>Мы рад<br>Именн                                            | ние Первых<br>ды, что вы ре<br>о от нас зав                    | к<br>ешили стать<br>исит будуще  | о частью нашего большого с<br>ее страны!                                | сообщества.                  | NH.    |               |
|        |              | <b>Движе</b><br>С этого                                                    | е <b>ние Первы</b><br>Э шага начин                             | <b>к</b><br>нается ваш г         | луть в Движении Первых.                                                 |                              | w      |               |
|        |              |                                                                            | Участник                                                       |                                  | Взросли                                                                 | ый                           |        |               |
|        |              | Вам подходит эта<br>от 6 до 25 лет.<br>Если вам меньше<br>регистрацию с со | а категория, е<br>е 14 лет, необх<br>огласия роди <sup>.</sup> | сли вам<br>юдимо пройт<br>гелей. | Если вам есть 18 лет, и вы<br>наставником – то вам под:<br>и категория. | готовы стать<br>ходит данная |        |               |

## Рисунок 2.1 – Регистрация

Для начала регистрации введите и подтвердите электронную почту пользователя. Для этого введите электронную почту и нажмите на кнопку «Отправить код» (Рисунок 2.2).

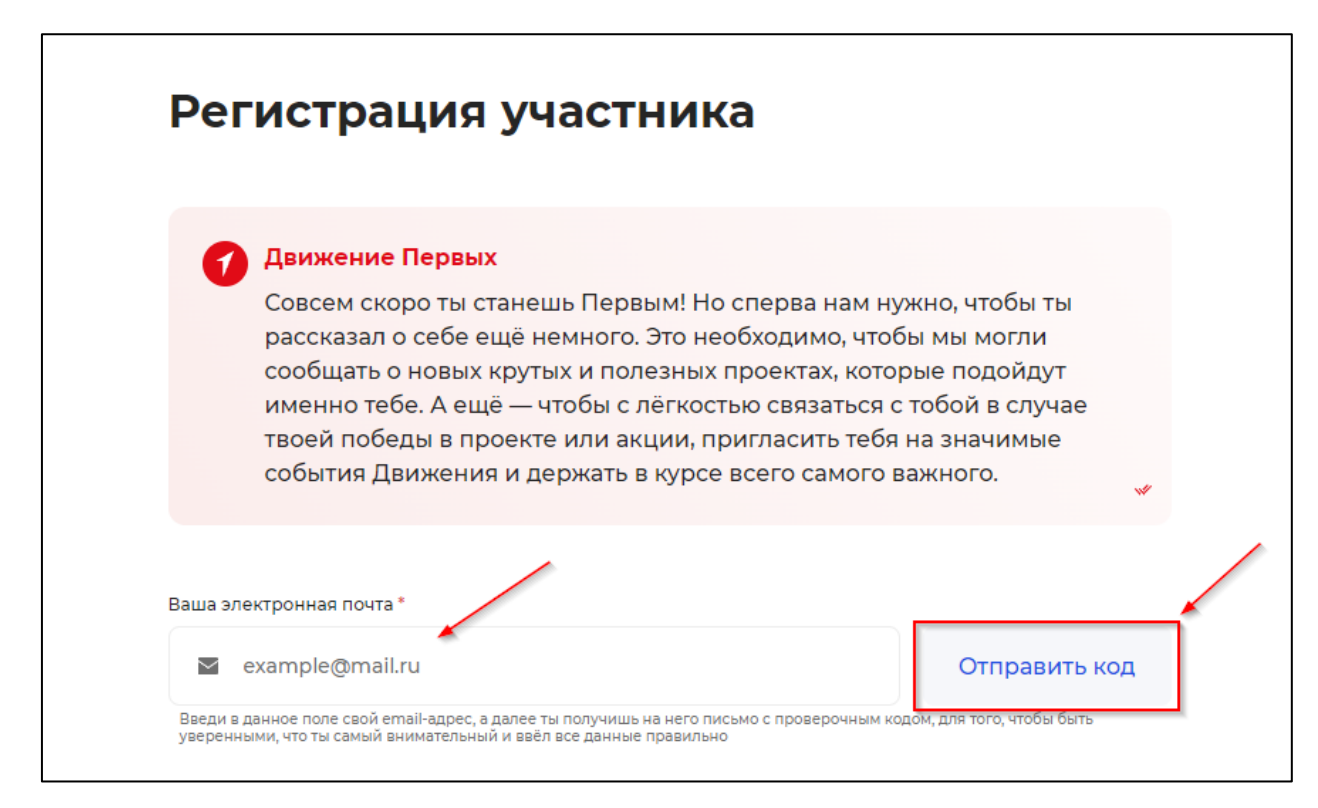

### Рисунок 2.2 – Отправка кода подтверждения.

После получения кода на электронную почту введите его в поле «Код из письма» (Рисунок 2.3).

| Регистрация участника                                                                                                    |                                                                                                    |
|----------------------------------------------------------------------------------------------------|----------------------------------------------------------------------------------------------------|
| Движение Первых<br>Совсем скоро ты станешь Первым! Но сперва нам<br>рассказал о себе ещё немного. Это необходимо, ч<br>сообщать о новых крутых и полезных проектах, ко<br>именно тебе. А ещё — чтобы с лёгкостью связатьс<br>твоей победы в проекте или акции, пригласить те<br>события Движения и держать в курсе всего самог | нужно, чтобы ты<br>гобы мы могли<br>торые подойдут<br>я с тобой в случае<br>бя на значимые<br>о важного. |
| Ваша электронная почта *  test123545@mail.ru Введи в данное поле свой email-agpec, а далее ты получишь на него письмо с проверочны уверенными, что ты самый внимательный и ввёл все данные правильно Вот сюда копируйте код из письма *                                                                                        | Код отправлен 0:49<br>м кодом, для того, чтобы быть                                                      |

Рисунок 2.3 – Поле «Код из письма»

Далее введите номер телефона, дату рождения и пароль (Рисунок 2.4)

| Движение Первых<br>Совсем скоро ты станешь Первым! Но сперва нам нужно, чтобы ты<br>рассказал о себе ещё немного. Это необходимо, чтобы мы могли<br>сообщать о новых крутых и полезных проектах, которые подойдут<br>именно тебе. А ещё — чтобы с лёгкостью связаться с тобой в случае<br>твоей победы в проекте или акции, пригласить тебя на значимые<br>события Движения и держать в курсе всего самого важного. | 4          |
|----------------------------------------------------------------------------------------------------|------------|
| Ваша электронная почта * Изменить                                                                                                    | почту      |
| 🞽 test8719@mail.ru                                                                                                    |            |
| Ваеди в данное поле саой email-agpec, а далее ты получишь на него письмо с проверочным кодом, для того, чтобы быть<br>уверенными, что ты самый виимательный и ваёл все данные правильно<br>Поделись пожалуйста своим номером телефона *                                                                                                    |            |
| Теперь давай поймём, сколько тебе лет *                                                                                                    |            |
| Придумай пароль* Повтори пароль*                                                                                                    | Ś          |
| <ul> <li>Вернуться</li> <li>Продолжить знакомство</li> </ul>                                                                                                    | ک <i>و</i> |

## Рисунок 2.4 – Номер телефона, дата рождения, пароль.

После успешного прохождения первого шага авторизации вам отобразится баннер с дальнейшей инструкцией (Рисунок 2.5).

| О Движении 🔻 | Активности 🔻                    | Новости                                       | Галерея                                   | Региональные отделения                                                   | я Задайте вопро                        | oc 🔻 | ((•) | Войти 🛞 |
|--------------|---------------------------------|-----------------------------------------------|-------------------------------------------|--------------------------------------------------------------------------|----------------------------------------|------|------|---------|
|              | В:<br>Посколь<br>или их з<br>Те | ку тебе ещё н<br>ваконные пре<br>попроси, пож | ет 14 лет, р<br>едставител<br>калуйста, ч | ешения за тебя приним<br>и. Нам нужно побольше<br>итобы они заполнили да | ают родители<br>узнать о них:<br>нные. |      |      |         |
|              | Придумай пароль *               |                                               |                                           | Повтори пароль *                                                         |                                        |      |      |         |
|              | Twen299@                        |                                               | 0                                         |                                                                          | Č                                      | 8    |      |         |

Рисунок 2.5 – Баннер с инструкцией.

Укажите основные данные родителя (или законного представителя), а именно: ФИО, Населённый пункт, Место работы, Электронная почта, Номер телефона и подтвердите согласие на обработку персональных данных (Рисунок 2.6).

| <b>Движение Г</b><br>Как зовут ро             | <b>Тервых</b><br>одителя (или законн | ого представителя)?        | *              |
|-----------------------------------------------|--------------------------------------|----------------------------|----------------|
| Фамилия *                                     | Имя *                                | Отчество *                 | П Нет отчества |
| Населенный пункт родите.                      | ля *                                 |                            |                |
| Начните вводить город или на                  | селенный пункт и мы предложи         | ім Вам подходящие варианты |                |
| Ваше место работы *                           |                                      |                            |                |
| Движение Первых<br>Введите наименование или И | НН организации                       |                            |                |
| Электронная почта *                           |                                      |                            |                |
| ⊻ example@mail.r                              | u                                    |                            |                |
| Номер телефона *                              |                                      |                            |                |
| € <u> </u>                                    |                                      |                            |                |
| Соглашаюсь на обр                             | аботку моих персонал                 | ьных данных и данных мо    | рего ребёнка и |

# Рисунок 2.6 – Заполнение данных родителя

После заполнения данных нажмите на кнопку «Идём дальше» (Рисунок

2.7)

| Населенный пункт родителя *                                                                                                    |
|----------------------------------------------------------------------------------------------------|
| Россия, г Москва, г Москва                                                                                                    |
| Начните вводить город или населенный пункт и мы предложим Вам подходящие варианты                                                        |
| 🗌 Я из другой страны                                                                                                    |
| Ваше место работы *                                                                                                    |
| улгту                                                                                                    |
| Введите наименование или ИНН организации                                                                                                 |
| Электронная почта *                                                                                                    |
| ✓ t.maxim.319@mail.ru                                                                                                    |
| Номер телефона *                                                                                                    |
| <b>%</b> +7 (902) 141-22-14                                                                                                    |
| Соглашаюсь на обработку моих персональных данных и данных моего ребёнка и<br>подтверждаю его стремление стать участником Движения Первых |
| ← Вернуться Идем дальше →                                                                                                    |

Рисунок 2.7 – Кнопка «Идём дальше»

Заполните необходимые данные участника и нажмите на кнопку «Начать свой путь в Движении» (Рисунок 2.8)

| Фамилия *                                                                         | Имя *                                                                                           | Отчество *                                                            | Нет отчества                                        |
|-----------------------------------------------------------------------------------|-------------------------------------------------------------------------------------------------|-----------------------------------------------------------------------|-----------------------------------------------------|
| Движение I<br>Ты ведь вни<br>очень важно<br>не возникло<br>исправлени             | <b>Тервых</b><br>мательный и провер<br>о, чтобы при получен<br>о лишних сложностей<br>е данных. | рил все данные, котор<br>нии сертификата и ди<br>й и не пришлось трат | оые ввёл? Это<br>пплома, например,<br>гить время на |
| Немного географии. Где ть                                                         | I живёшь? *                                                                                     |                                                                       |                                                     |
| Начни вводить название город                                                      | ца или населённого пункта, и мы                                                                 | предложим тебе подходящие вар                                         | рианты                                              |
| Где ты учишься? *                                                                 |                                                                                                 |                                                                       |                                                     |
| Введи образователь<br>После выбора образовательно<br>такое Первичное отделение, м | ное учреждение<br>ого учреждения оно станет твоим<br>ы чуть позже тебе об этом расск            | і учётным Первичным отделение:<br>ажем                                | м. Если ты ещё не знаешь, что                       |
| А теперь тебе нужн<br>стать участником-о                                          | о согласиться на обраб<br>бучающимся Движения                                                   | отку твоих персональны<br>а Первых. Готов стать Пер                   | іх данных. И главное —<br>рвым?                     |
| ← Вернуться                                                                       |                                                                                                 | Начать свой пут                                                       | ть в Движении →                                     |

Рисунок 2.8 – Заполнение данных участника.

#### Этап 2. Подача заявления на вступление в Движение

Теперь вам нужно подтвердить свои данные, чтобы первым узнавать о самых интересных мероприятиях и быть участником Движения Первых.

Самый простой способ — сделать это онлайн. Для этого необходимо подписать заявление Простой Электронной Подписью, то есть, кодом который придёт на электронную почту.

Чтобы подтвердить данные не онлайн, а лично, распечатайте заявление о вступлении в Движение, поставьте подпись и принесите/отправьте оригинал подписанного заявления почтой в ваше отделение Движения.

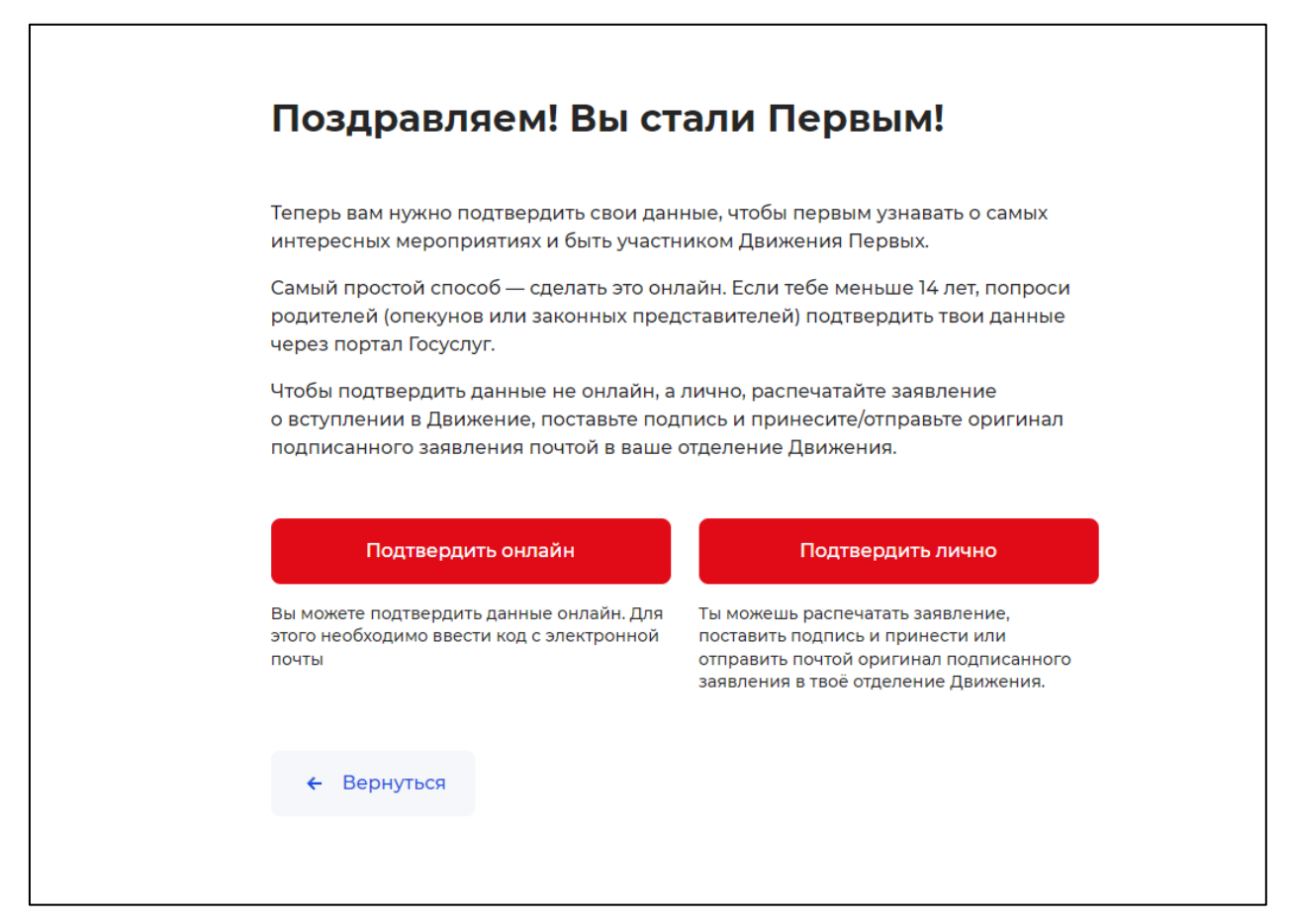

Рисунок 1 – Выбор способа подтверждения данных.

### Этап 2.1. Подтверждение данных онлайн.

После выбора способа подтверждения данных «Подтвердить онлайн» вам необходимо нажать на кнопку «Отправить код». Перед этим вы можете посмотреть на заявление. (Рисунок 2).

| Заявление на вступление в Движение                                                                                                    | e!  |
|----------------------------------------------------------------------------------------------------|-----|
| Движение Первых     Движение Первых — это общественная организация, и поэтому для     нас очень важно, чтобы участник, вступивший в ряды Движения,     разделял наши ценности.                                                                                                    | *   |
| Движение Первых     Что нужно сделать для того, чтобы стать частью Движения Первых?     Нажать кнопку «Подписать заявление». После этого тебе на почту     придёт код, который нужно ввести на платформе. Этот код —     электронная подпись, которой ты подписываешь своё заявление на     вступление. | 4   |
| Подтверждение данных онлайн                                                                                                    |     |
| Посмотреть<br>Мы уже заполнили все твои данные, осталось только подписать. Лови готовый файл!                                                                                                    | !   |
| Сюда нужно ввести код из письма *                                                                                                    | код |
| • Вернуться Подписать заявление                                                                                                    | ÷   |

Рисунок 2 – Отправка кода.

После получения кода введите его в предложенное поле (Рисунок 3)

| Движение Первых<br>Что нужно сделать для того, чтобы стат<br>Нажать кнопку «Подписать заявление»<br>придёт код, который нужно ввести на<br>электронная подпись, которой ты поди<br>вступление. | ть частью Движения Первых?<br>». После этого тебе на почту<br>платформе. Этот код —<br>писываешь своё заявление на<br>« |
|----------------------------------------------------------------------------------------------------|----------------------------------------------------------------------------------------------------|
| Подтверждение данных онла                                                                                                    | йн                                                                                                    |
| В<br>Мы уже заполнили все твои данные, осталось тол                                                                                                    | Посмотреть<br>вко подписать. Лови готовый файл!                                                                         |
| Сюда нужно ввести код из письма *                                                                                                    | Код отправлен 0:57                                                                                                    |
| ← Вернуться                                                                                                    | Подписать заявление 🔸                                                                                                   |

## Рисунок 3 – Ввод кода.

Поскольку мы стремимся к лучше и планируем связать нашу информационную систему с другими сервисами для молодёжи и создать единое удобное пространство для тебя и стать навигатором в многообразии выбора направлений для твоего роста и развития нам необходимо, чтобы ты указал нам номер своего СНИЛС (Рисунок 4).

| Заявление на вступление в Движение!                                                                                                    |
|----------------------------------------------------------------------------------------------------|
| Ура! У тебя все получилось.<br>Осталась еще одна маааленькая деталь                                                                                                    |
| знаешь ли ты, что такое Снилс?                                                                                                    |
| СНИЛС — это номер, который состоит из 11 цифр. Представляешь, этот номер<br>присваивается каждому человеку с рождения и до самой старости с ним. Представляешь<br>это единственный номер, который присваивается с рождения и не меняется в течении<br>всей жизни. Этот номер используют все государственные сервисы для того,<br>чтобы проверять данные и обмениваться данными между система. Поскольку<br>мы стремимся к лучше и планируем связать нашу информационную систему с другими<br>сервисами для молодёжи и создать единое удобное пространство для тебя и стать<br>навигатором в многообразии выбора направлений для твоего роста и развития<br>нам необходимо, чтобы ты указал нам номер своего СНИЛС. |
|                                                                                                    |
|                                                                                                    |
|                                                                                                    |
| Сделаю позже Готово                                                                                                    |
|                                                                                                    |

## Рисунок 4 – Ввод номера СНИЛСа.

Поздравляем! Ваши данные верифицированы. Ожидайте подтверждения данных от регионального или первичного отделения. После этого вам придёт уведомление о принятии в Движение Первых (Рисунок 5)

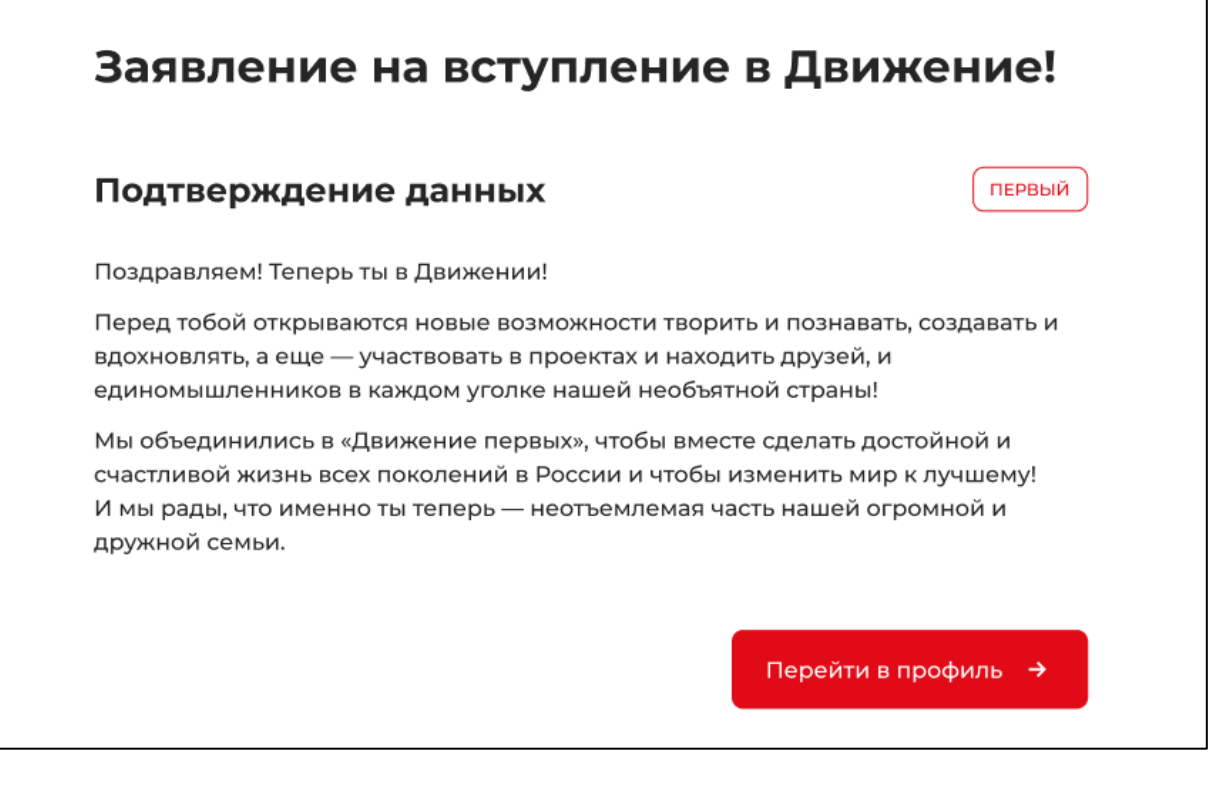

#### Рисунок 5 – Подача заявки завершена.

#### Этап 2.2. Подтверждение данных лично.

Заявление на вступление в Движение Первых сформировано. Убедитесь ещё раз, что все данные, указанные в заявлении, верны. Далее подписанное заявление нужно принести в ваше Первичное или Региональное отделение. Скачайте заявление на вступление в Движение и Согласие на обработку ПДН. После нажатия на кнопку «Посмотреть», Система начнет скачивание Заявления и сохранит его на вашем рабочем компьютере в разделе «Загрузки».

Если Вы передумали подавать заявление лично, Вы можете нажать на кнопку «Вернуться» и вернуться к странице с выбором способа подачи.

Для завершения процесса подачи лично подтвердите данные поставив галочку «Я подтверждаю, что данные, указанные в заявлении, верны». После этого нажмите на кнопку «Завершить подачу заявления» (Рисунок 1).

| Заявление                                                                   | на вступление в Движение!                                         |
|-----------------------------------------------------------------------------|-------------------------------------------------------------------|
| Подача заявлен                                                              | ия лично                                                          |
| Гвое заявление на встуг<br>скачать, распечатать и г                         | пление в Движение Первых сформировано. Осталось его<br>10дписать. |
| /бедись ещё раз, что вс                                                     | е данные, указанные в заявлении, верны.                           |
| Подписанное заявлени<br>отделение.                                          | е нужно принести в твоё региональное или первичное                |
|                                                                             | Посмотреть                                                        |
| Мы уже заполнили все т                                                      | гвои данные, осталось только подписать. Лови готовый файл!        |
|                                                                             | иные, указанные в заявлении, верны                                |
| 📋 Я подтверждаю, что дан                                                    |                                                                   |
| <ul> <li>Я подтверждаю, что дан</li> <li>         Фернуться     </li> </ul> | Завершить подачу заявления 🔿                                      |

Рисунок 1 – Подача заявления «Лично».

После подписания документа, необходимо посетить лично Ваше региональное или первичное отделение для передачи заявления или отправить по почте на указанный адрес. (Рисунок 2).

Уведомление об одобрении или об отклонении заявления поступит на Вашу электронную почту, а также отобразится в Вашем личном кабинете. (Рисунок 3)

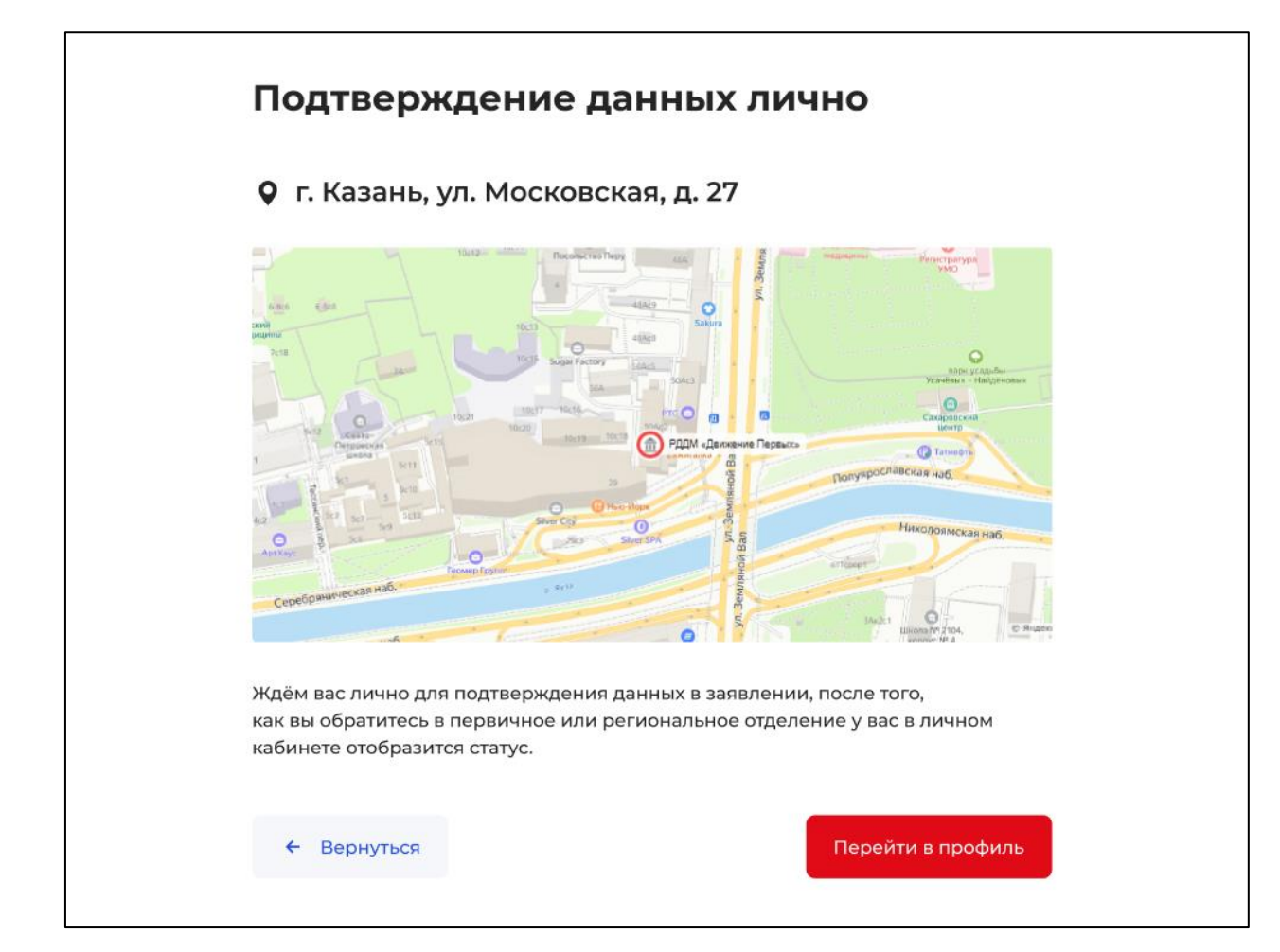

Рисунок 2 – Посетите Ваше Региональное отделение

| Подтверждение данных                                                                                                    |                |
|----------------------------------------------------------------------------------------------------|----------------|
|                                                                                                    | ТЕРВЫЙ         |
| Поздравляем! Теперь ты в Движении!                                                                                                    |                |
| Перед тобой открываются новые возможности творить и познавать, созда<br>вдохновлять, а еще — участвовать в проектах и находить друзей, и<br>единомышленников в каждом уголке нашей необъятной страны!                                 | ать и          |
| Мы объединились в «Движение первых», чтобы вместе сделать достойной<br>счастливой жизнь всех поколений в России и чтобы изменить мир к лучше<br>И мы рады, что именно ты теперь — неотъемлемая часть нашей огромной<br>дружной семьи. | и<br>эму!<br>и |

Рисунок 3 – Подтверждение данных.

#### Регистрация на Проект

1. Перейти по ссылке: https://projects.pervye.ru//projects/1dfe161b-029a-408f-8d09-61e489536c76

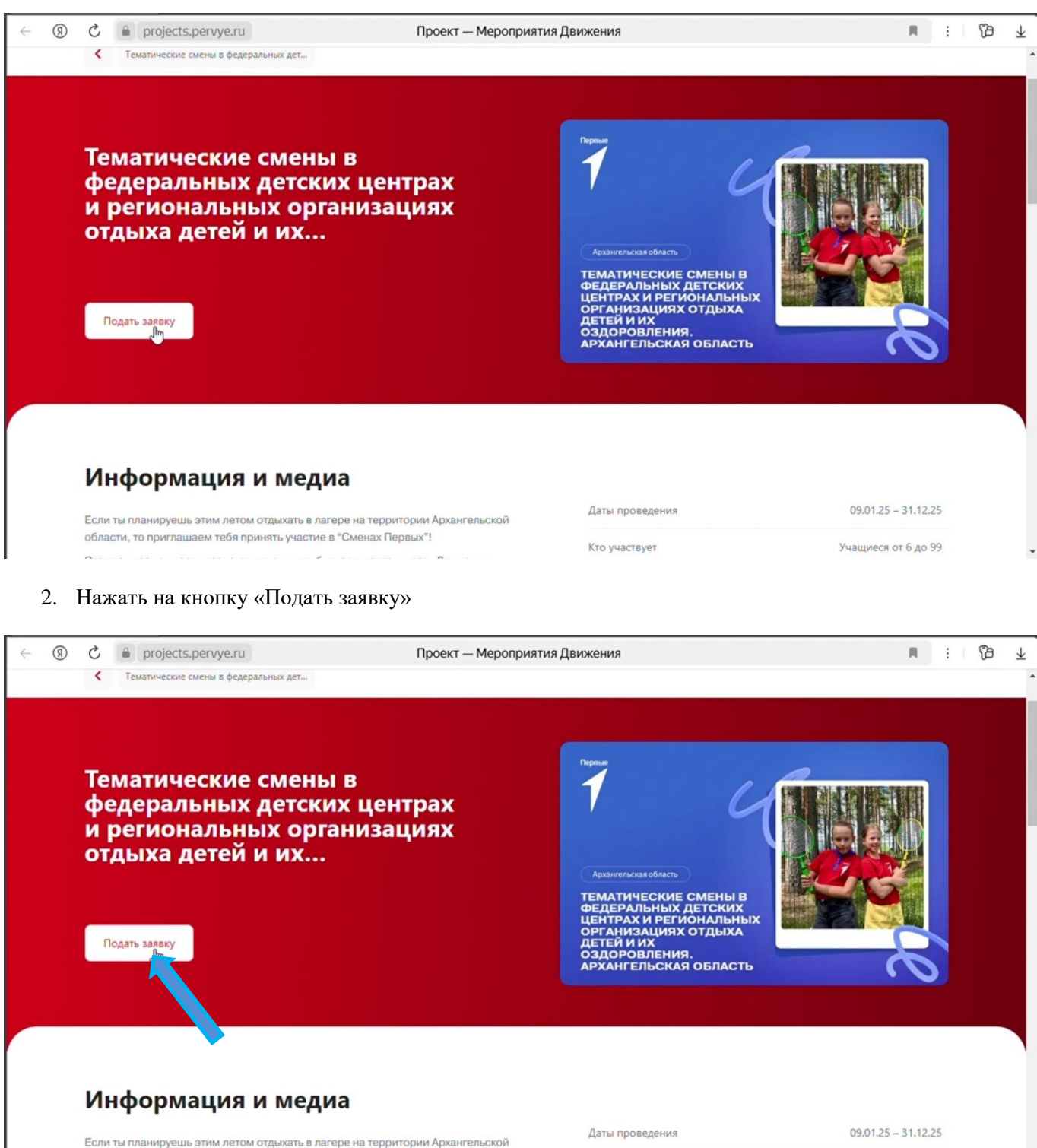

области, то приглашаем тебя принять участие в "Сменах Первых"! 

Кто участвует

Учащиеся от 6 до 99

3. Пройти авторизацию на сайте будьвдвижении.рф, введя электронную почту и пароль от учетной

#### записи:

| ÷ | 5 ®    | a oauth.pervye.ru |                   | Движение Первых   | i (β 7      |
|---|--------|-------------------|-------------------|-------------------|-------------|
|   | Первые |                   | 6                 |                   | РЕГИСТРАЦИЯ |
|   |        |                   | Вход              |                   |             |
|   |        |                   | Электронная почта |                   |             |
|   |        |                   | Пароль            | Забыли п          | ароль?      |
|   |        |                   |                   |                   | 0           |
|   |        |                   |                   | Продолжить        |             |
|   |        |                   | 20                | Войти через VK ID |             |

4. После успешной авторизации Вас вернет обратно на страницу проекта, в правом верхнем углу будет отображаться ваше имя. Далее вновь нажимаем на кнопку «Подать заявку»

| ятия движения 🔲 : 🍞 ⊻      |
|----------------------------|
| ж 🛪 ዿ 🗘 Сергей 📃           |
|                            |
| <text><text></text></text> |
|                            |

5. Открывается регистрация на проект. Необходимо **проверить все данные указанные ниже**. Они автоматически подгружаются с сайта будьвдвижении.рф, поэтому в случае если их необходимо изменить то нужно перейти по ссылке. Если всё верно, то переходим к пункту 8.

| Ŋ | S                   | projects.pervye.ru                                       | Проект — Мероприятия Движения                                                                                                    | н.      | : |
|---|---------------------|----------------------------------------------------------|----------------------------------------------------------------------------------------------------|---------|---|
|   | <                   | Заявка на профильную смену                               | Регистрация                                                                                                    |         |   |
|   | Pe                  | гистрация на                                             | а проект                                                                                                    |         |   |
|   | Cepre               | й, перед заполнением основн                              | ной формы просим проверить ваши персональные данные 🖟                                                                                                    |         |   |
|   | T Hints             | Заяви<br>14.03.25  <br>Архангел                          | <b>ка на профильную смену</b><br>  Тематические смены в федеральных детских центрах и региональных организациях отдыха детей и их оздоровления.<br>льская область |         |   |
|   | о <sup>.</sup><br>П | тредактировать данные можн<br>римечание. Изменение даннь | но по <u>ссылке</u> .<br>ых произ тет только после того, как вы выйдете из системы и авторизуетесь повторно.                                                      |         |   |
|   |                     |                                                          |                                                                                                    |         |   |
|   | * 1                 | Фамилия                                                  |                                                                                                    |         |   |
|   |                     | Фамилия<br>Ефимов                                        |                                                                                                    | 6 / 255 |   |

6. **ИЗМЕНЕНИЕ ДАННЫХ (если необходимо)** После перехода по ссылке откроется окно «Мой профиль», в котором необходимо проверить ВСЕ данные, которые не заполнены во вкладках «Персональные данные» и «Образование». После успешного заполнения ВСЕХ полей, отмеченных красным, кнопка «Сохранить» в самом низу страницы станет синего цвета и только тогда нажимаем на нее. После чего возвращаемся на сайт проекта ДВАЖДЫ нажав на стрелку браузера «Назад» (последовательность действий пронумерована стрелками)

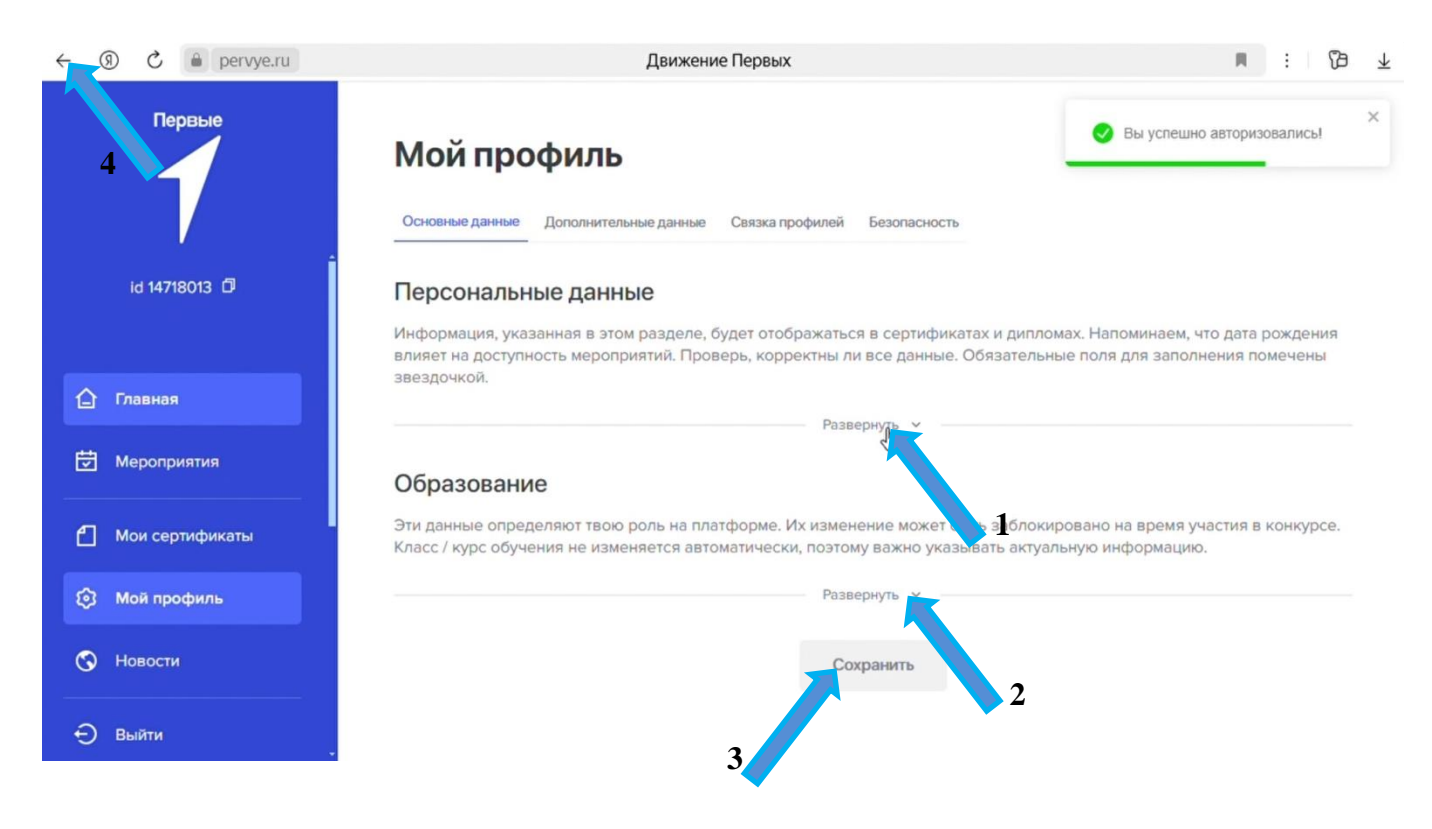

7. **ИЗМЕНЕНИЕ ДАННЫХ (если необходимо).** Вернувшись на страницу проекта нажмите на три стрелочки в правом углу и выберите из выпадающего списка «Выйти». Это необходимо для того чтобы информация на сайте обновилась и вы заново авторизовались в Проектах.

| Заявка на профильную смену Регистрация                                                                                         |                                                          |
|----------------------------------------------------------------------------------------------------|----------------------------------------------------------|
| Регистрация на проект                                                                                                    |                                                          |
| Сергей, перед заполнением основной формы просим проверить ваши персональные данны                                              | ie                                                       |
| <b>Заявка на профильную смену</b><br>14.03.25   Тематические смены в федеральных детских центрах и ри<br>Архангельская область | егиональных организациях отдыха детей и их оздоровления. |
| Отредактировать данные можно по <u>ссылке</u> .                                                                                | мы и авторизуетесь повторно.                             |
| Примечание. Изменение данных произойдет только после того, как вы выйдете из систе                                             |                                                          |
| Примечание. Изменение данных произойдет только после того, как вы выйдете из систе                                             |                                                          |

8. Пролистываем страницу в самый низ и в окне «Укажите ваше муниципальное образование, указываем город **проживания** из выпадающего списка и нажимаем на кнопку «Отправить заявку»:

| → (9) C iii projects.pervye.ru                                                                                                  | Проект — Мероприятия Движения |    |
|----------------------------------------------------------------------------------------------------|-------------------------------|----|
|                                                                                                    |                               |    |
| * Город проживания                                                                                                    |                               |    |
| город Архангельск                                                                                                    |                               |    |
| Образовательное учреждение                                                                                                    |                               |    |
|                                                                                                    |                               |    |
|                                                                                                    |                               |    |
| Укажите Ваше Муниципальное образов                                                                                              | ание                          |    |
| Ru p uou wapozo                                                                                                    |                               |    |
| Вы в нем живете                                                                                                    |                               |    |
| Вы в нем живете                                                                                                    |                               | ٩  |
| Вы в нем живете<br>Город Архангельск                                                                                            |                               | ٩. |
| Вы в нем живете<br>Город Архангельск<br>Город Коряжма                                                                           |                               | ۹. |
| Вы в нем живете<br>Город Архангельск<br>Город Коряжма<br>Город Котлас                                                           |                               | ٩  |
| Вы в нем живете<br>Город Архангельск<br>Город Коряжма<br>Город Котлас<br>Город Мирный                                           |                               | ۹  |
| Вы в нем живете<br>Город Архангельск<br>Город Коряжма<br>Город Котлас<br>Город Мирный<br>Город Новодвинск                       |                               | ۹. |
| Вы в нем живете<br>Город Архангельск<br>Город Коряжма<br>Город Котлас<br>Город Мирный<br>Город Новодвинск<br>Город Северодвинск |                               | ٩  |

#### 9. В открывшемся окне нажимаем «Продолжить»

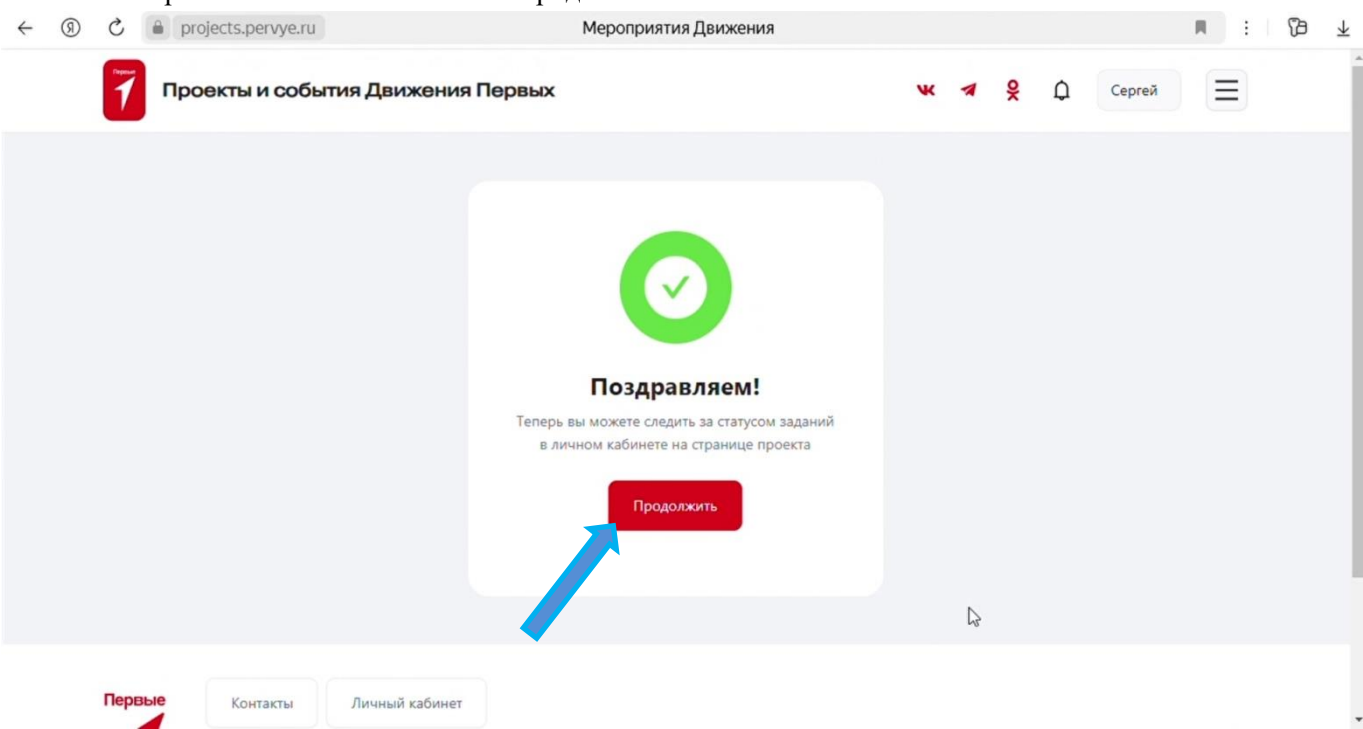

10. Нажимаем на стрелку справа около активности «Тематические смены в федеральных детских центрах и региональных организациях отдыха детей и их оздоровления. Архангельская область»

|                                                                              | aralacte popula ru                                                                                                    |                                     | Пининий кобинот Моросридских Прилиония                                        |             |         |         |          |       |   | 0                     |
|------------------------------------------------------------------------------|----------------------------------------------------------------------------------------------------|-------------------------------------|-------------------------------------------------------------------------------|-------------|---------|---------|----------|-------|---|-----------------------|
|                                                                              | projects.pervye.ru                                                                                                    |                                     | Личный каойнет — мероприятия движения                                         |             |         |         |          |       |   | U                     |
| 7 np                                                                         | оекты и события                                                                                                    | Движения П                          | ервых                                                                         | W. ·        | × %     | ¢       | Cepre    | ей    |   |                       |
| Мои меропр                                                                   | мои достижени                                                                                                    | я Мой профил                        | Ъ                                                                             |             |         |         |          |       |   |                       |
| /частник (2)                                                                 |                                                                                                    |                                     | N                                                                             |             |         |         |          |       |   |                       |
| Real Amount                                                                  |                                                                                                    | Davasa                              | 43                                                                            |             |         | n       | -        |       | 0 | 11                    |
|                                                                              |                                                                                                    |                                     |                                                                               |             |         |         |          |       |   |                       |
| Тематические см<br>Региональный с 09                                         | иены в федеральных д<br>9.01.2025 по 31.12.2025                                                                                            | етских центрах                      | и региональных организациях отдыха детей и их                                 | оздоровле   | ния. Ар | кангель | ская об  | ласть |   | ~                     |
| Тематические см<br>Региональный с 05<br>Торжественные I<br>Региональный с 05 | иены в федеральных д<br>9.01.2025 по 31.12.2025<br>церемонии вступлени<br>9.01.2025 по 31.12.2025                                          | этских центрах н                    | и региональных организациях отдыха детей и из<br>арвых. Архангельская область | к оздоровле | ния. Ар | кангель | ская об  | ласть | 1 | ~                     |
| Тематические см<br>Региональный с 05<br>Торжественные I<br>Региональный с 05 | иены в федеральных д<br>9.01.2025 по 31.12.2025<br>церемонии вступлени<br>9.01.2025 по 31.12.2025                                          | этских центрах н                    | и региональных организациях отдыха детей и из<br>ервых. Архангельская область | создоровле  | ния. Ар | хангель | ская об. | ласть | 1 | ~                     |
| Тематические см<br>Региональный с об<br>Торжественные и<br>Региональный с об | иены в федеральных д<br>9.01.2025 по 31.12.2025<br>церемонии вступлени<br>9.01.2025 по 31.12.2025<br>Монтакты Л                            | атских центрах н<br>н в Движение Пе | и региональных организациях отдыха детей и из<br>арвых. Архангельская область | создоровле  | ния. Ар | кангель | ская об  | ласть | 8 | •                     |
| Тематические см<br>Региональный с об<br>Торжественные I<br>Региональный с об | иены в федеральных д<br>9.01.2025 по 31.12.2025<br>церемонии вступлени<br>9.01.2025 по 31.12.2025<br>Монтакты Л<br><u>будъвдвижении.рф</u> | этских центрах н<br>а в Движение По | и региональных организациях отдыха детей и из                                 | создоровле  | ния. Ар | кангель | ская об. | ласть | 2 | <ul> <li>•</li> </ul> |

11. Нажимаем на плитку «Заявка на профильную смену»

|                                | Ae⊨× 🕂                                            |                                            |                                |            |         | 🕶 🛱          | = _ | ወ  |
|--------------------------------|---------------------------------------------------|--------------------------------------------|--------------------------------|------------|---------|--------------|-----|----|
| <ul><li>●</li></ul>            | projects.pervye.ru                                | Личный кабинет — Меропр                    | риятия Движения                |            |         |              | R E | B  |
| 7                              | Проекты и событи                                  | я Движения Первых                          |                                | <b>∢</b>   | ¢       | Сергей       | Ξ   |    |
| Мои меро                       | оприятия Мои достиже                              | ния Мой профиль                            |                                |            |         |              |     |    |
| участник (2)                   |                                                   |                                            |                                |            |         |              |     |    |
|                                |                                                   |                                            |                                |            |         |              |     |    |
| Все Активные                   | Предстоящие Завер                                 | ршенные Рекомендуем посетить               |                                |            |         | иск          | Q   | 1t |
| Тематические<br>Региональный о | смены в федеральных<br>с 09.01.2025 no 31.12.2025 | детских центрах и региональных организация | их отдыха детей и их оздоровлє | эния. Арха | ангельс | ская область | 5   | J. |
| Заявка на пр                   | офильную смену                                    |                                            |                                |            |         |              |     |    |
| no 01 12 2025                  |                                                   |                                            |                                |            |         |              |     |    |
| 40 01.12.2023                  |                                                   |                                            |                                |            |         |              |     |    |

12. В открывшемся окне пролистываем вниз до строки «Укажите наименование лагеря и сроки смены». Здесь указываем название лагеря и период смены, после чего нажимаем на кнопку «Отправить выполненное задание»

| q € S ® →                              | rojects.pervye.ru                                      | Смена — Мероприятия Движения | i (j∋ ∓      |
|----------------------------------------|--------------------------------------------------------|------------------------------|--------------|
|                                        |                                                        |                              |              |
| Для выполнения за<br>Укажите наименова | дания заполните поля ниже:<br>ние лагеря и сроки смены |                              |              |
| Северный Артек, 20.0                   | 06-15.07                                               |                              | 27 / 300     |
| Отправить выполне                      | С»<br>енное задание                                    |                              |              |
| Первые                                 | Контакты Личный кабинет                                |                              |              |
| 1                                      | будьвавижении.рф                                       |                              | ₩ 4 <u>8</u> |

#### 13. На этом все, нажимаем кнопку «Вернуться к реестру»

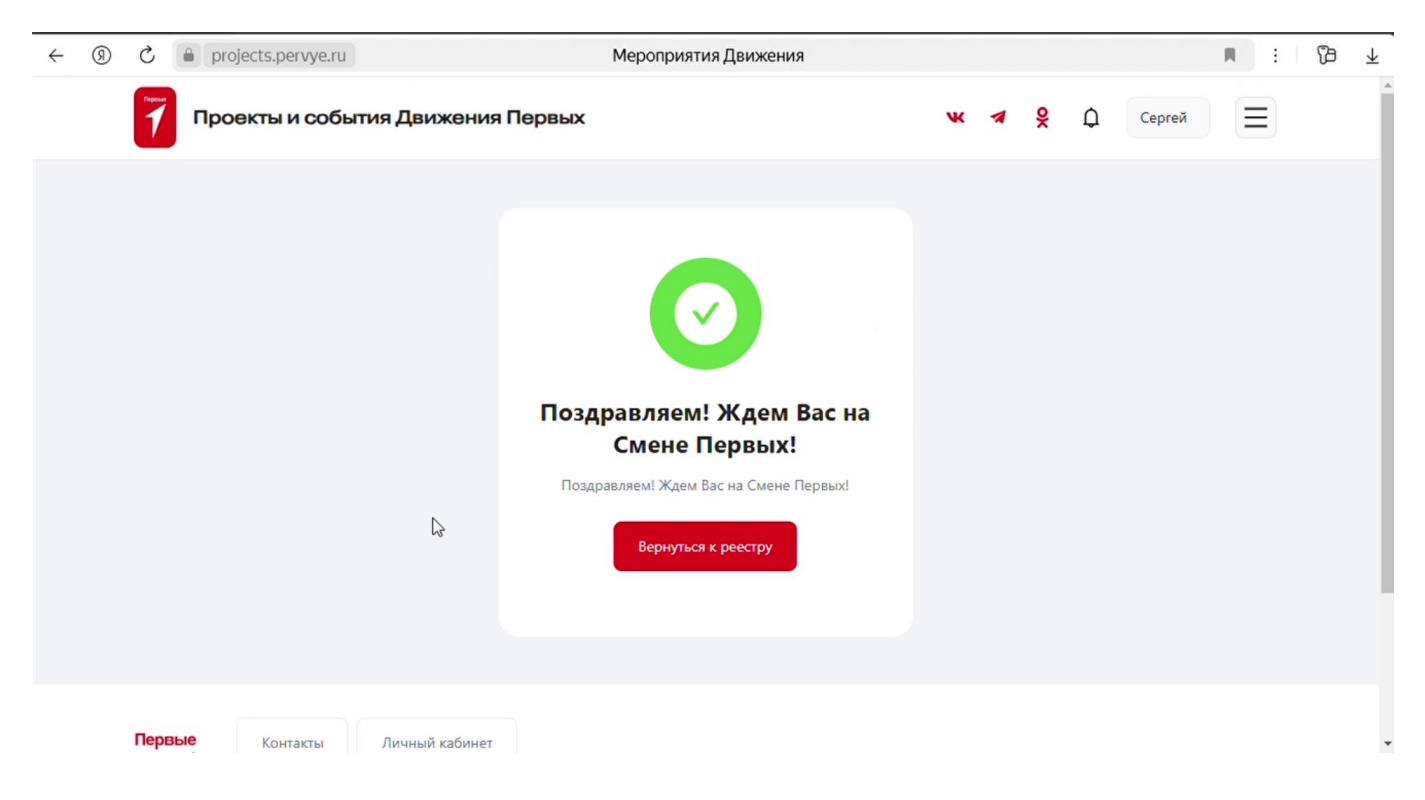